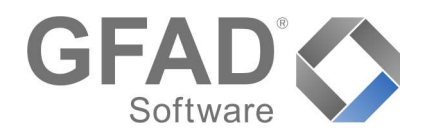

Abrechnungskreise...

Einstellungen für Flächen und Räume...

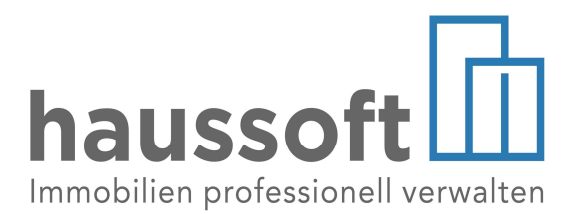

Am 01.12.2020 ist die Novelle des Wohnungseigentumsgesetzes in Kraft getreten. Neben der Stärkung der rechtlichen Position der Eigentümer und der Verbesserung von Qualität und Effizienz der Verwaltung wurde die Rechnungslegung über das Finanzwesen der Gemeinschaft weiter ausgebaut.

Um Sie als WEG Verwalter beim Erfüllen der Verpflichtung zur Aufstellung des Vermögensberichtes zu unterstützen, haben wir die HausSoft© um die Voraussetzungen für das Verbuchen von sonstigen Vermögenswerten, das Erfassen ihrer jeweiligen Wertveränderungen sowie den Ausweis in der Hausgeld-Gesamtabrechnung erweitert.

| STRUKTURDATEN DATENSATZ BERICHTE                                                                                                    | VERARBEITEN/AUSWERTEN DM                                                                                             | Katalog Vermögenswerte                                                                                                    |
|----------------------------------------------------------------------------------------------------|----------------------------------------------------------------------------------------------------|----------------------------------------------------------------------------------------------------|
| Verwalterdaten Parameterverwaltung Katalogverwaltung für Kontenverwaltung Banken Bankverbindungen Bankkonten für Verwaltungsobjekte | Igen Sollstellungen Kontoauszug<br>Parameter<br>Kostenarten<br>Betriebskostenarten<br>AfA Tabellen<br>Vermögenswerte | Sie finden nun in der Abteilung<br>"Buchhaltung" die Katalogverwaltung für<br>Vermögenswerte und Anlagearten, welche<br>Sie nach Ihrem Bedarf erweitern können. |
| Virtuelle Bankverbindungen<br>Mehrwertsteuersätze<br>Absetzbare Vorsteueranteile<br>Mandanten                                       | Hier definieren Sie die<br>Vermögensgegenständ                                                                       | e Gruppierungen, in die Sie die jeweiligen<br>de einordnen möchten. Für diese Gruppen                                                                           |

Vermögensgegenstände einordnen möchten. Für diese Gruppen von Vermögensgegenständen stehen Ihnen vier "Anlagearten" zur Verfügung, über die Sie die Berechnung von Wertveränderungen vorgeben.

| 🔸 🗹 💼 🔺 👻             | Vermögenswerte                     |                   |         |
|-----------------------|------------------------------------|-------------------|---------|
| Brennstoff ÖL         | Bezeichnung                        | Anlageart         | Gesperr |
| Langfristiges Anlage  | Brennstoff ÖL                      | Liefermenge       |         |
| Maschine              | Langfristiges Anlagevermögen       | Dauerhaft         |         |
| Gemäß AfA-Tabelle     | Maschine                           | Linear            |         |
| Linear abzuschreibe   | Gemäß AfA-Tabelle abzuschreiben    | Gemäß AfA-Tabelle |         |
| Linical abzuschireibe | Linear abzuschreiben (individuell) | Linear            |         |
| omauvernogen          | Umlaufvermögen                     | Liefermenge       |         |

Dauerhaft: Diese Option wäre zu wählen, wenn die Gegenstände lediglich mit einem Preis benannt, nicht mit Wertveränderungen erfasst werden sollen.

Gemäß AfA-Tabelle: Vermögensgegenstände können an AfA-Tabellen (siehe unten) des Bundesministeriums für Finanzen gekoppelt und gemäß den dortigen Vorgaben abgeschrieben werden. Der Ausweis im Vermögensbericht erfolgt mit dem Restwert, nach Ablauf der Nutzungsdauer mit dem Erinnerungswert.

Linear: Individuelle Abschreibungssätze/Nutzungsdauern können angelegt werden, sofern dies dem Auftrag der Wohnungseigentümergemeinschaft entspricht. Der Ausweis im Vermögensbericht erfolgt mit dem Restwert.

Liefermenge: Bei zum Verbrauch bestimmten Vermögenswerten ist jeweils für den aktuellen Vermögensbericht die dann vorhandene Menge, wie z.B. an noch nicht verbrauchtem Heizöl anzugeben. Mit dieser Option werden solche Vermögenswerte daraufhin mit dem eingegebenen Restbestand dargestellt.

## Afa-Tabellen

In der Updateversion 4.0.56 wurde die AfA-Tabelle Wirtschaftszweig [Garten-, Landschafts- und Sportplatzbau] eingefügt. Sie können beliebig viele weitere AfA-Tabellen, sowie einzelne Positionen ergänzen und bearbeiten.

| Wirtschaftsz                                                                                                    | weig [Garten-, I | Landschafts- und Spo                                                                                 | rtplatzbau]                        | x |
|----------------------------------------------------------------------------------------------------|------------------|----------------------------------------------------------------------------------------------------|------------------------------------|---|
| <ul> <li>□ 10. M</li> <li>□ 10</li> <li>□ 10</li></ul> | E      E         | Anlage<br>Nr.<br>Bezeichnung<br>Nutzungsdauer i.J.<br>Linearer AfA-Satz v.H.<br>Erfassung: (keine An | 10.6.<br>Kehrmaschinen<br>6<br>17% |   |
|                                                                                                    |                  |                                                                                                    |                                    |   |

| STRUKTURDATEN                       | DATENSATZ BERICHTE  |  |  |  |
|-------------------------------------|---------------------|--|--|--|
| Verwalterdaten                      |                     |  |  |  |
| Parameterverwa                      | Parameterverwaltung |  |  |  |
| Katalogverwaltu                     | ıng für 🔹           |  |  |  |
| Kontenven                           | Parameter           |  |  |  |
| Banken                              | Kostenarten         |  |  |  |
| Bankverbir                          | Betriebskostenarten |  |  |  |
| Bankkontei<br>Virtuelle Bi          | AfA Tabellen        |  |  |  |
| Mehrwerts                           | Vermögenswerte      |  |  |  |
| Absetzbare Vorsteueranteile         |                     |  |  |  |
| Mandanten                           |                     |  |  |  |
| Abrechnungskreise                   |                     |  |  |  |
| Einstellungen für Flächen und Räume |                     |  |  |  |

## Einstellungen Sachkonten

Die Grundlage für die Verwendung der Vermögenswerte bei zukünftigen Sachkonto-Buchungen bilden Ihre Einstellungen in der Abteilung Buchhaltung:

|                                                                                                    | Einstellungen                                                                                                    | ×                                                                                                    |
|----------------------------------------------------------------------------------------------------|----------------------------------------------------------------------------------------------------|----------------------------------------------------------------------------------------------------|
| Buchhaltung I<br>Festlegen der Ein                                                                                                    | Einstellungen<br>stellungen für die Abteilung Buchhaltung                                                                                                    | 🔉 Standardeinstellungen für alle Benutzer                                                                                                    |
| Allgemein     Baumansicht     Datenansicht     Datenübersicht     Erfassung / Bearbeitung     Datenansicht     Haushaltsnahe Dienstleist     Zeitraumzuordnung     Vermögenswerte | Erfassung / Bearbeitung Vermögens         1       Beim Ändern eines Betrag den Vermögens         2       Beim Wechseln der Kontozuordnung auf ei         3       Beim Ändern der Kontenzuordnung ohne ei         4       Die Erfassung eines Vermögen wertes imme<br>Vermögenwert-Abfrage im Sachkonto aktiv | werte Eine wert erneut abfragen<br>in Vertragskonto oder Sachkonto eine<br>wertes anzeigen<br>eine Vermögenswert-Abfrage automatisch<br>er ermöglichen, egal ob die<br>viert ist |
|                                                                                                    |                                                                                                    | Speichern Abbrechen                                                                                                    |

- 1. Erfolgt eine weitere Buchung, so öffnet sich die Erfassungsmaske automatisch, um Änderungen am Vermögenswert vornehmen zu können
- 2. Wird ein Betrag von einem Sachkonto [Vermögenswert] auf eines umgebucht, dem kein Vermögenswert zugeordnet ist, so erfolgt eine Warnung, dass dieser gelöscht wird.
- 3. Der Vermögenswert wird automatisch entfernt, wenn eine Umbuchung auf ein anderes Konto erfolgt
- 4. Die Abfrage, ob es sich um einen Vermögenswert handelt, sowie die Maske für die zugehörige Erfassung öffnet sich immer, wenn eine Buchung vorgenommen wird.

Möchten Sie letzteres nicht grundsätzlich bei jeder Buchung abfragen, sondern von der Wahl des Sachkontos abhängig machen, so nehmen Sie an dieser Stelle keine Markierung vor, sondern regeln dies über die Kontenverwaltung

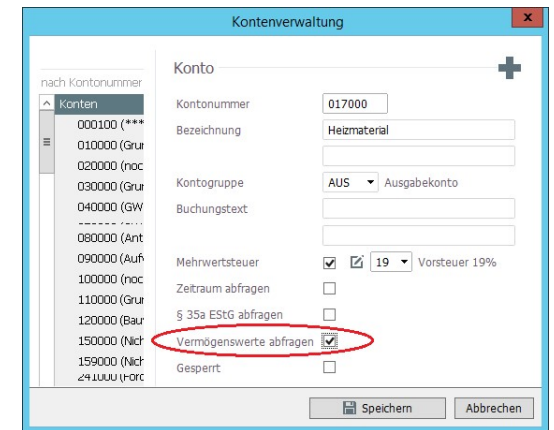

•

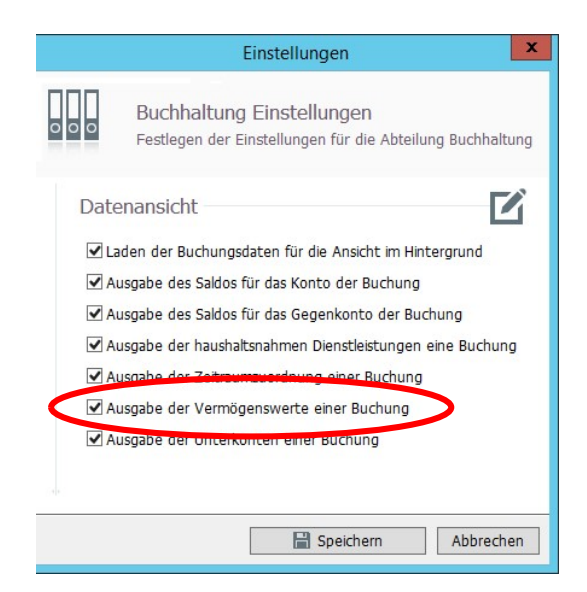

## Buchungen

Werden nun Buchungen erstellt, und die Abfrage der Vermögenswerte ist global oder sachkontenbezogen aktiv, so öffnet sich die Abfragemaske.

Der Vermögenstyp kann nun ausgewählt oder bei Bedarf neu erstellt werden.

Um sich in der Buchungsansicht zusätzlich zu den Buchungsdaten, der Zeitraumzuordnung usw. nun auch die Daten der gebuchten Vermögenswerte anzeigen zu lassen, setzen Sie den Haken in den Einstellungen/Buchhaltung im Bereich Datenansicht.

Haben Sie diese Einstellung aktiviert, so haben Sie die Möglichkeit, jederzeit mit einem Klick Vermögenswerte zu ändern und auch bereits gebuchte Gegenstände nachträglich als Vermögenswert zu erfassen:

| <b>4</b>                                                                                                    | GFAD HausSoft - [Buchhaltung]                                                                                                    | _ <b>D</b> X                                                                   |
|----------------------------------------------------------------------------------------------------|----------------------------------------------------------------------------------------------------|--------------------------------------------------------------------------------|
| HAUSSOFT ABTEILUNG STRUKTURDATEN DATEN                                                                                                    | SATZ BERICHTE VERARBEITEN/AUSWERTEN DMS EXTRAS                                                                                                    |                                                                                |
| Neue Kopieren<br>Buchung Buchung                                                                                                    | terkonten-<br>ertellung<br>ertellungen Sollstellungen Kontoauszug<br>(Neu)                                                                                                    | Buchungen durchsuchen (Strg+E)<br>Ø I I II III IIII IIII Ø IIIIIIIIIIII        |
| + ☑ ⓓ ⓓ ⊂<br>•Buchungen letztes Jahr<br>□ = ♠ 40000                                                                                                    | 238 (00000238)<br>en                                                                                                    | Buchungsdatum: 13.09.2021<br>Erstellt: 13.09.2021 12:38:27, Sterzik, Alexandra |
| AST 021 Stemensstraße 8                                                                                                    | 🗹 AST 021 - Siemensstraße 8                                                                                                    | Jordnung 🗹 👼 🛆                                                                 |
| ■         ■         ■         0 041000 Technische Ar         Konto           □         00000238] 31.12.200         Gegenkonto         Gegenkonto           ■         ■         0 070000 Heizmaterial         Gegenkonto           ■         ■         0 070000 Ji.12.200         Valutadatum           ■         ■         0 074000 Bankkonto 1         Buchungsart           ■         ■         0 074001 Bankkonto 2         Buchungsbetrag           ■         ■         0 431100 Anzahl.a. n. al         Buchungsbetrag           ■         ■         0 401100 Lriose Gewerb;         Vorsteuer 19 %           ■         ■         0 600100 Lriose Gewerb;         Buchungstext | ∑       041000 - Technische Anlagen und Maschinen       -2.399,00 €       □         ∑       274000 - Bankkonto 1       -6.361,69 €       □         31.12.2020<br>A (Ausgaben)       A (Ausgaben)       ▲       ✔         2.399,00 €       \$ (Sol)       2.399,00 € (383,03 €)       ▲         383,03 €       Absetzbar       0,00 € (0 %)       ▲         Aufsitzrasenmäher       ▲       ▲       ▲ | genswert 😰 🖩                                                                   |
| Kontopuszüge (nach Objekte)                                                                                                    | limeatz huchan z limeatzdataile. Auezundataile Ruchur                                                                                                    | ngan Ansicht - W (kein Eilter aktiv) 🧿 👀                                       |
| [Verarbeitet]                                                                                                    |                                                                                                    | illen (konner,   E (ven tilret aveit)   🧟 !                                    |
| Chart Ohiston Durana Mitalia I Cart                                                                                                    | The second star                                                                                                    |                                                                                |
| Start Objekte Personen Mitglieder Buch                                                                                                    | aaitung – Zaniungsverkenr Rechnungseingang Reparaturen Vermieti                                                                                                    | ung Dokumente 📕 📕                                                              |
|                                                                                                    | HFW40SRV\GFAD/HAUSSOFT_AST                                                                                                    | 🗢 999991 (INTERN) VERSION: 4.0.57 //                                           |

In der Vermögenswert-Maske stehen Ihnen nun alle zuvor eingestellten und aktivierten Erfassungsmöglichkeiten zur Verfügung. Die von Ihnen hier vergebene Bezeichnung wird in der Hausgeldabrechnung als Positionstext im Vermögensbericht ausgegeben.

| Beschreibung |                        | Aufsitzrasenmäher                                          |    |
|--------------|------------------------|------------------------------------------------------------|----|
| 000          | Vermögenstyp           | Gemäß AfA-Tabelle abzuschreiben                            |    |
|              | Nettobetrag            | 2015,97 € \$ Steuersatz 19%                                |    |
|              | Bruttobetrag           | 2399,00 € 🛟 Steuerbetrag 383,03 €                          |    |
|              | Abschreibung gemäß 🗹   | Wirtschaftszweig [Garten-, Landschafts- und Sportplatzbau] | 87 |
|              | ATA Tabelle            | 7.1. Mäher, nicht selbstfahrend                            | -  |
|              | Nutzungsdauer in Jahre | 2 🗘                                                        |    |
|              | Lineare Abschreibung   | 50 % 🗘                                                     |    |
|              | Liefermenge            |                                                            |    |

## Darstellung in der Gesamtabrechnung

Der Vermögensbericht nach § 28 (4) WEG ist grundsätzlich nicht Teil der Jahresabrechnung, da er allerdings "nach Ablauf eines Kalenderjahres" aufzustellen ist, werden die WEG-Verwaltungen ihn voraussichtlich im Rahmen der Abrechnungen erstellen und den Eigentümern auf dem gleichen Weg zukommen lassen.

In HausSoft© ist der Vermögensbericht daher im Bereich "Abrechnungen" als zusätzliche Information druckbar.

Soll der Vermögensbericht unabhängig von der Abrechnung gesondert erstellt werden, so können Sie diesen hier auch einzeln markieren.

| WEG Abrec                                                             | nnungsergebnis                                                                                                    |                         |
|-----------------------------------------------------------------------|----------------------------------------------------------------------------------------------------|-------------------------|
| d <sup>β</sup> Auswahl<br>†∔ Sotierungen<br>▼ Fitesungen<br>⊮ Adionen | Druckdatum 17.08.2020 v<br>Anschreiben drucken                                                                                     |                         |
|                                                                       | Endgültiger Druck  Gesamtabrechnung detailliert drucken  Zahlungsliste drucken  Vormögensbericht drucken  Termine drucken  Termine |                         |
|                                                                       | Druckeinstellung                                                                                                    | <b>v</b> ]              |
|                                                                       | Liste drücken     List Abrechnungl//EG.xml     detaillierte Ausgabe drücken                                                        |                         |
| Testdruck                                                             |                                                                                                    | 🐨 Ausführen 🔹 Abbrechen |

Der Vermögensbericht gibt nun die Forderungen der Gemeinschaft aus z.B. rückständigen Hausgeldern an, die Verbindlichkeiten, die liquiden Mittel und den Stand der Rücklagen, wie dies aus dem bisherigen Vermögensstatus bereits in vielen Punkten bekannt ist und in der gewohnten Abrechnungsübersicht überprüft werden kann. Die sonstigen Vermögenswerte, soweit sie von Ihnen entsprechend angelegt wurden, werden in der Abrechnung aufgeführt und mit dem Wert ausgewiesen, der sich aus der von Ihnen gewählten Anlageart errechnet.

Wenn Sie auf den Ausweis eines Wertes verzichten und die Gegenstände lediglich namentlich aufführen möchten, so können Sie über die Druckeinstellungen/Abrechnungen den Listeneditor öffnen und in der Datenzeile 729 die Ausgabe für den €-Betrag entfernen. Als Vorlage wurde "WEG Abrechnung (GFAD-Muster mit Vermögensbericht)" entsprechend vorgefertigt.

|                                                           | Verarbeitung                                                                                                    | x  |
|-----------------------------------------------------------|----------------------------------------------------------------------------------------------------|----|
| WEG Abrec                                                 | hnungsergebnis                                                                                                    |    |
| ¢R Auswahl<br>†∔ Sorieungen<br>▼ Fiterungen<br>⊽ Aktionen | Druckdatum 14.09.2021 V<br>Anschreiben drucken<br>Anschreiben Mucker mit Vermögensbericht) wegaber<br>Endgültiger Druck<br>Gesamtabrechnung detailiert drucken<br>Zahlungsliste derukliert drucken<br>Zahlungsliste derukliert drucken<br>Vermögensbericht drucken<br>Vermögensbericht drucken<br>Termine V Vermögensbericht drucken<br>Druckeinstellung Vermögensbericht grucken<br>Druckeinstellung Vermögensbericht grucken<br>Liste EstAbrechnungsListe.xml |    |
| Testdruck                                                 | detaillierte Ausgabe drucken                                                                                                    | en |

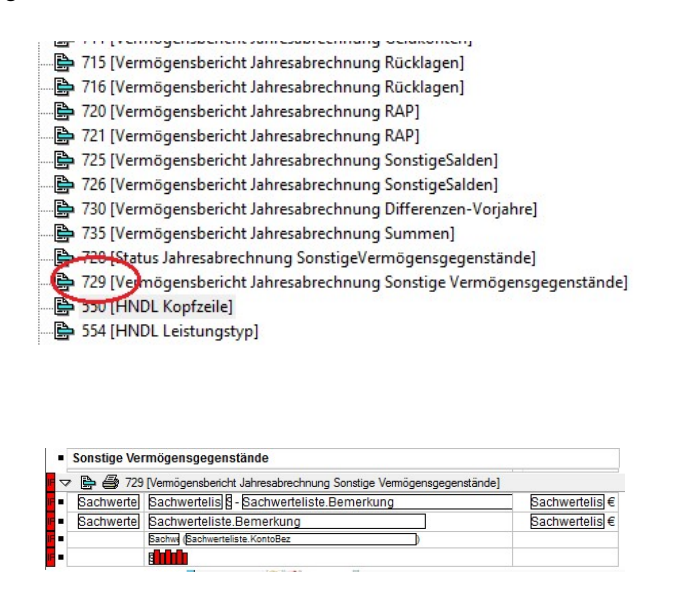